## 👌 협력업체 등록증 출력 안내

- 1. 한양 b2b시스템 접속(<u>https://b2b.hycorp.co.kr/</u>)
- 2. 로그인 후, 업체정보 클릭

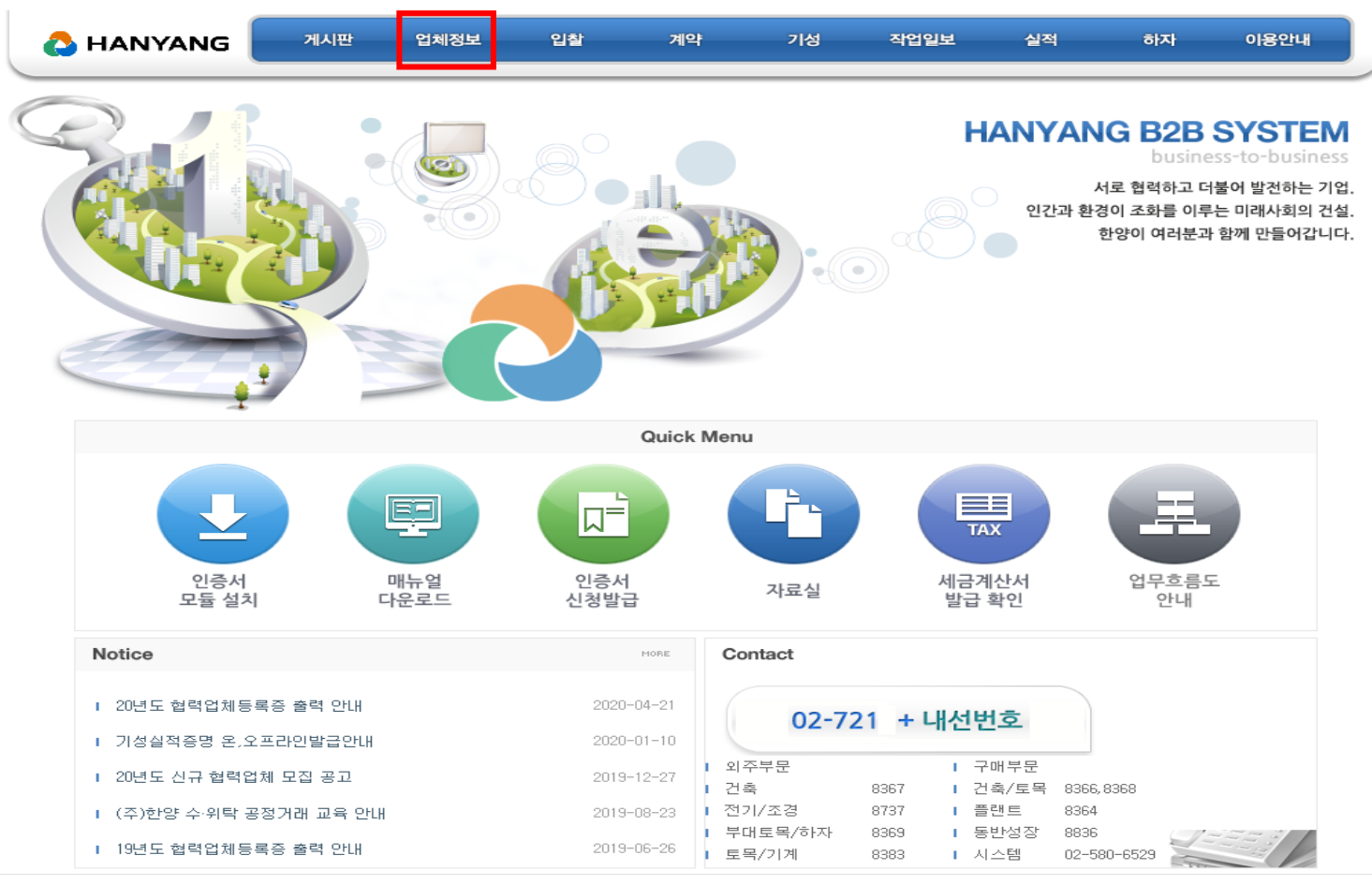

COPYRIGHT @2014 HANYANG CORPORATION. ALL RIGHTS RESERVED.

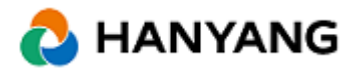

## 👌 협력업체 등록증 출력 안내

## 3. 협력업체 등록증 클릭

| 👌 HANYANG  | 게시판 입   | 넓체정보  | 입찰      | 계약       | 기성   | 작업일보    | 실적       | 하자                  | 이용안내       |
|------------|---------|-------|---------|----------|------|---------|----------|---------------------|------------|
| 업체정보       | 등록원관리·  | 일반정.  | 보       |          |      |         | Home     | > 업체정보 > 통          | ·록원관리-일반정보 |
| 등록원관리      | 일반정보    | 보유면허  | 시공능력    | 경영상태     | 장비현황 | 공사실적 상별 | 발현황 특히   | 현황 첨부               | 파일         |
| 인증서관리      |         |       |         |          |      |         |          | - <del>1</del> 2    | 형/신용평가자료   |
| 심사신청       | 기본사항    |       |         |          |      |         |          |                     |            |
| 비밀번호변경     | ⅲ 사업자번호 | 12345 | 567899  | 삼호       | 주식회  | 사 길동    | 입력일지     | + 2020              | .05.20     |
| B2B달달자정보변경 | ⅲ 사업자명  | 주식호   | 회사 길동   |          |      |         | ⅲ 모듈구분   | <ul> <li></li></ul> | 주          |
| 처럼어체트로즈    | ⅲ 대표자   | 홍길등   | 5       | ፡፡፡ 대표자  | 핸드폰  |         | ፡፡፡ 대표자이 | 메일                  |            |
|            | 공동대표자   | 1     |         | 공동대      | 표자2  |         |          |                     |            |
|            | ⅲ 법인등록번 | ₽     |         | ፡፡፡ 업태   | 건    | 설       | ⅲ 종목     | 토공,                 | 철콘         |
|            | ⅲ 전화번호  |       |         | Ⅲ 팩스번    | 호    |         | ፡፡፡ 지역   |                     |            |
|            | ⅲ 대기업구분 | () 대  | 기업 🔿 중기 | 기업 🖲 소기업 |      |         |          |                     |            |
|            | ⅲ 대표부문  |       |         | ∷ 대표공    | 종    |         |          |                     |            |

※상호, 대표자명 수정은 (주)한양 외주구매팀 담당자에게 문의하세요.

## 4. 등록증 출력 클릭

| 👌 HANYANG  | 게시판  | 업체정보        | 입찰   | 계약       | 기성  | 작업일보 실             | 적     | 하7      | 아 이용       | 안내    |
|------------|------|-------------|------|----------|-----|--------------------|-------|---------|------------|-------|
| 업체정보       | 협력업  | 체 등록증       | 출력   |          |     |                    | Home  | e > 업체정 | !보 > 협력업체용 | 동록증출력 |
| 등록원관리      |      |             |      |          |     |                    |       |         | 등록         | 록증술력  |
| 인증서관리      | 등록년도 | 등록번호        | 등록부문 | 등록공종     |     | 등록기간               |       | 인쇄횟수    | 비고         | 인쇄    |
| 심사신청       | 2019 | 0000-00-000 | 건축   | 토공/구조물공사 |     | 2020-01-01 ~ 2020- | 12-31 | 0       |            | 인쇄    |
| 비밀번호변경     |      |             |      |          | [1] |                    |       |         |            |       |
| B2B담당자정보변경 |      |             |      |          |     |                    |       |         |            |       |
| 해려어해도로조    |      |             |      |          |     |                    |       |         |            |       |

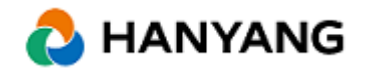